# 

**Technical Service Bulletin** 

| GROUP       | NUMBER      |  |  |
|-------------|-------------|--|--|
| CAMPAIGN    | 19-01-008H  |  |  |
| DATE        | MODEL(S)    |  |  |
| MARCH, 2019 | Accent (HC) |  |  |

SUBJECT:

P0128 ECM UPDATE - (SERVICE CAMPAIGN T3S)

## **\*** IMPORTANT

## \*\*\* Dealer Stock and Retail Vehicles \*\*\*

Dealers must perform this Service Campaign on all affected vehicles prior to customer retail delivery and whenever an affected vehicle is in the shop for any maintenance or repair.

When a vehicle arrives at the Service Department, access Hyundai Motor America's "Warranty Vehicle Information" screen via WEBDCS to identify open Campaigns.

## Description:

This bulletin provides information related to an ECM (Engine Control Module) software update for DTC P0128 "Coolant temp Below thermostat regulating Temperature" logic improvement.

There are no drivability symptoms associated with DTC P0128.

Applicable Vehicle: 2019MY Accent (HC) vehicles.

## **GDS Information:**

| System Selection: ECM |                                   |  |  |  |
|-----------------------|-----------------------------------|--|--|--|
| Event #               | Description                       |  |  |  |
| 531                   | HC 1.6GDI - P0128 DTC IMPROVEMENT |  |  |  |

## Warranty Information:

| Model       | Op Code  | Operation   | Op Time | Causal<br>Part | Nature<br>Code | Causal<br>Code |
|-------------|----------|-------------|---------|----------------|----------------|----------------|
| Accent (HC) | 190M02R0 | ECM UPGRADE | 0.3 M/H | 391B1-2BHB0    | I3T            | ZZ3            |

**NOTE:** Submit claim using the Campaign Claim Entry Screen.

## NOTICE

## You must initially perform the GDS ECU Update in Auto Mode.

 If the ECU Update starts but then fails in Auto Mode, perform the update in Manual Mode to recover.

| <b>GDS Vehicle Battery Voltage Warning</b> :<br>If voltage is below 12 volts as per the below GDS warning, then select <b>Back</b> and<br>operate the vehicle in Ready mode for at least 20 minutes to ensure an adequate<br>battery state of charge for reliable update results. Turn ignition back on, and then retry<br>the ECU update again. |                                                              |  |  |  |  |
|----------------------------------------------------------------------------------------------------|--------------------------------------------------------------|--|--|--|--|
|                                                                                                    | Notice Varning! Jower Battery Voltage. BATTERY VOLTAGE: 10.8 |  |  |  |  |
|                                                                                                    | OK                                                           |  |  |  |  |

#### Service Procedure:

- 1. Perform GDS software update:
  - Refer to TSB **15-GI-001** for the detailed tablet-based Mobile GDS ECU update procedures.
  - Refer to TSB **15-GI-002** for the detailed PC-based GDS ECU update procedures.
- 2. Check for Diagnostic Trouble Codes in the **ALL** menus and erase any DTC.
- 3. Erase the DTC in the BlueLink system according to TSB 12-BE-005-2.
- 4. Confirm normal vehicle operation.

#### **ROM ID Information Table:**

|           |        | EM  | тм    |     |             | ROM ID           |                  |  |
|-----------|--------|-----|-------|-----|-------------|------------------|------------------|--|
| VENICLE   | ENGINE |     | 1 171 |     | ECU F/NO.   | OLD              | NEW              |  |
| HC 1.6GDI |        |     | 6AT   | Yes | 391B1-2BHB0 | GHC-KNU06Q000C03 | GHC-KNU06Q100C03 |  |
|           |        |     | 6AT   | No  | 391D1-2BHB0 | GHC-KNU06P000C03 | GHC-KNU06P100C03 |  |
|           | 1.0001 | 125 | 6MT   | Yes | 391F1-2BHB0 | GHC-KNU06F000603 | GHC-KNU06F100603 |  |
|           |        |     | 6MT   | No  | 391H1-2BHB0 | GHC-KNU06E000603 | GHC-KNU06E100603 |  |

Note: Immobilizer (IMMO): Yes is SSB, No is Key start.

## Manual Mode Password:

| MENU                           | PASSWORD |  |  |
|--------------------------------|----------|--|--|
| HC 1.6GDI AT -IMMO 391D1-2BHB0 | 3911     |  |  |
| HC 1.6GDI MT -IMMO 391H1-2BHB0 | 3912     |  |  |
| HC 1.6GDI AT +IMMO 391B1-2BHB0 | 3913     |  |  |
| HC 1.6GDI MT +IMMO 391F1-2BHB0 | 3914     |  |  |